## Web端工作台如何审批合理化建议(文档)

用户登录互海通Web端,默认你进入工作台,点击流程审批下的"合理建议-审批",进入合理建议-审 批界面,可通过关键字或筛选栏快速查找目标项,点击目标项任意位置进入详情界面,根据实际审批 结果选择点击"通过"或"退回"

| G | Q                                                                            | I                         | 作合 32739 船舶AIS 发现                 |             |       | 切换系统 🔹 🗘 🗘  | 🕺 啦 💿 🛑 🚥                                |
|---|------------------------------------------------------------------------------|---------------------------|-----------------------------------|-------------|-------|-------------|------------------------------------------|
|   | 我的待办 重点关注设置><br>全部(43) 回期 ① 超期 ④ (#力(42)<br>海程审批(1)<br>会理述(中期以1) → 2、点击流程审批任 | 1、用户登录互海通<br>多下的"合理建议-审批" | ●<br>重Web端,默认进入工作台                |             |       |             | 已选择 1项 → 全部組始 →                          |
|   | ← 合理建议 审批                                                                    |                           |                                   |             |       |             |                                          |
|   |                                                                              |                           | → 3、可通过关键字頭                       | 成筛选栏快速查找目标环 | 页 🔶 🦉 | 交时间         | 款关键字                                     |
|   | # 标题                                                                         | 建议类型 ▼ 建议                 | 2内容                               | 附件          | 提交时间  | 提交人         | 状态                                       |
|   |                                                                              | 4, )                      | ↓                                 | 面           |       |             |                                          |
|   |                                                                              |                           | 合理建议详情 <mark>审批</mark>            | <b>†</b>    |       |             | 8                                        |
|   | 毎週: 243例<br>建立内容: 例此<br>建立人: 沙紅工術<br>附件:                                     | 建议类型                      | 瞿: 公司安检<br>到: 2025-07-21 09:39:43 |             |       |             |                                          |
|   | 单版进度<br>● 申请 2025-07-21 00 39:43<br>● 砂工作<br>签名:                             |                           |                                   |             |       | 5、根据实际审批结果) | 〒22 2011 2011 2011 2011 2011 2011 2011 2 |

## 若点击"通过",跳转至同意界面,填写同意意见、签名,然后点击"确定"即可。

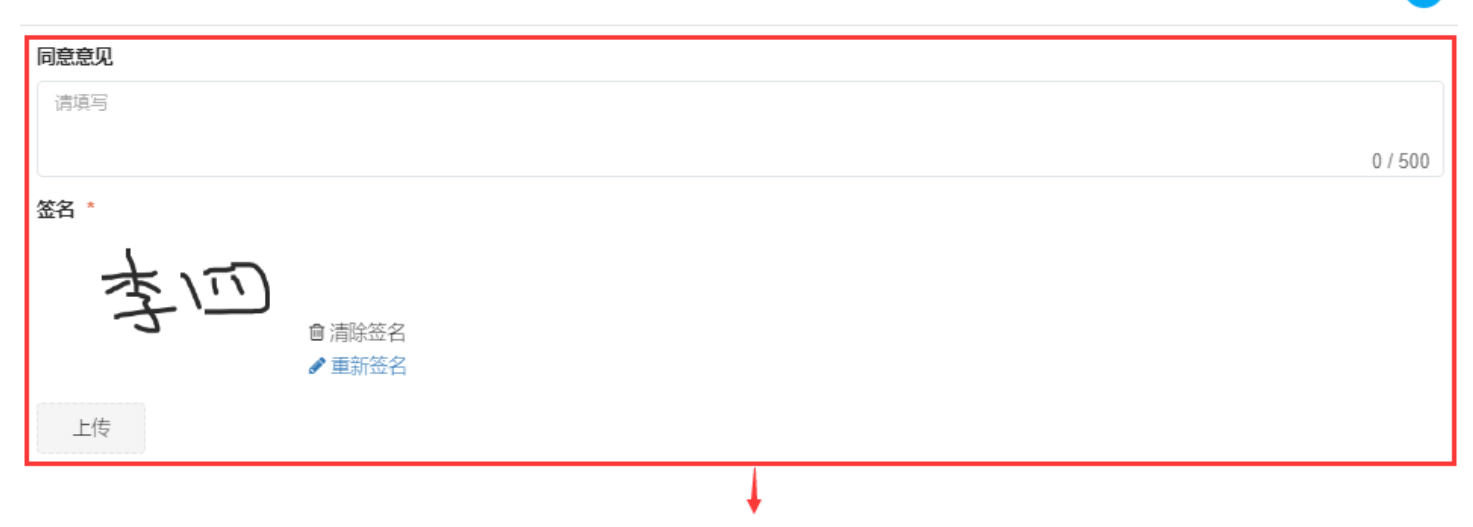

6、填写同意意见, 签名, 然后点击"确定"

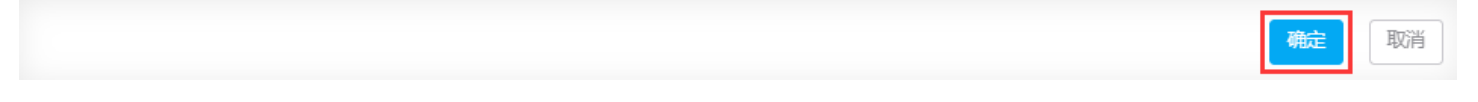

若点击"退回",则跳转至确认退回界面,选择退回到已通过的审批节点,支持退回至提交人,填写 退回理由,签名,然后点击"确定"。

X

| 确认退回                                          | $\mathbf{x}$ |
|-----------------------------------------------|--------------|
| 退回到*(选择已通过的审批节点,支持退回至提交人)                     |              |
| 申请 (孙红梅)                                      | ~            |
| 退回理由*                                         |              |
| 请填写                                           |              |
|                                               | 0 / 500      |
| 签名"                                           |              |
| すう                                            |              |
|                                               |              |
| ● 「「」「」「」「」「」「」」「」」「」」「」」「」」「」」「」」「」」「」」「     |              |
|                                               |              |
| ·<br>6'、选择退回到已通过的审批节点,支持退回至提交人,填写退回理由,签名,然后点击 | "确定"         |
|                                               |              |
|                                               |              |
|                                               |              |
|                                               |              |
|                                               |              |
|                                               |              |
|                                               |              |
|                                               |              |
|                                               |              |
|                                               |              |
|                                               |              |
|                                               |              |
|                                               | 靛取消          |